#### Welcome to WIND

NAVAJO NATION

Today, Navajo communities are increasingly aware of the benefits of sound planning. Sound planning assures that the people of the community have contributed to the community's decision-making and priorities have been set in a way that provides a tool for

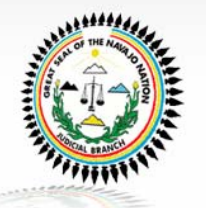

carrying out future activities. The Wind project provides a central hub zone for information. Here you are able to access information from the Navajo Nation ICIP, Budget, Profiles, Mapping and Chapter Images.

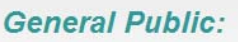

If you have an account with the WIND project, please login below to continue. For any other inquires please feel free to contact us.

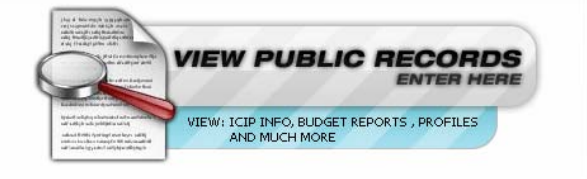

#### User Log In:

If you have an account with the WIND project, please login below to continue. For any other inquires please feel free to contact us.

| Jser Name:            |                       |
|-----------------------|-----------------------|
| <sup>o</sup> assword: | Fornot your Password? |
|                       |                       |
|                       | LOGIN                 |

Navajo Nation Wind Project - Copyright 2007

# **ICIP APPLICATION**

http://windqual.enavajo.org

### Opening Screen - Login

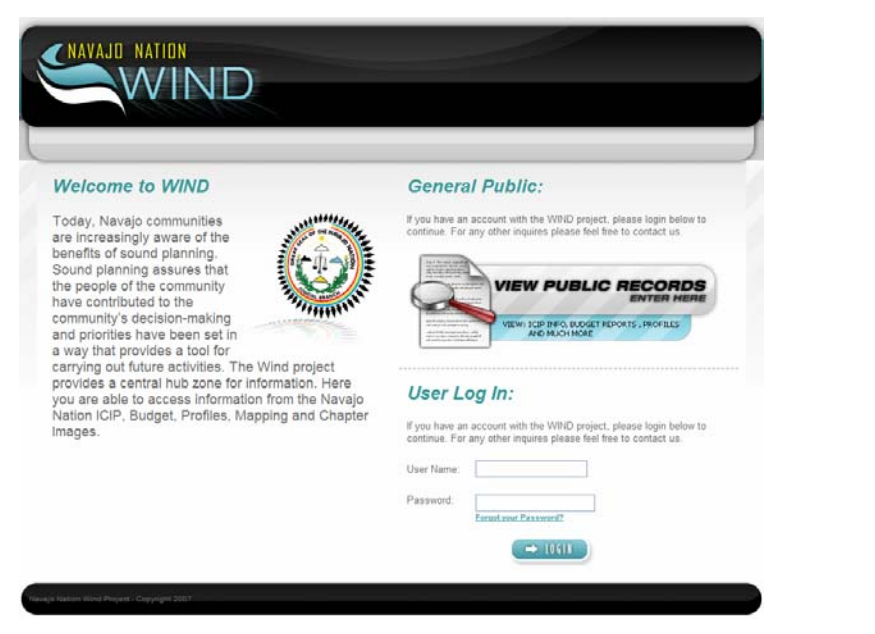

**Opening Screen – Login** 

Enter User Name and Password

# Application Screen – Welcome Displays user name

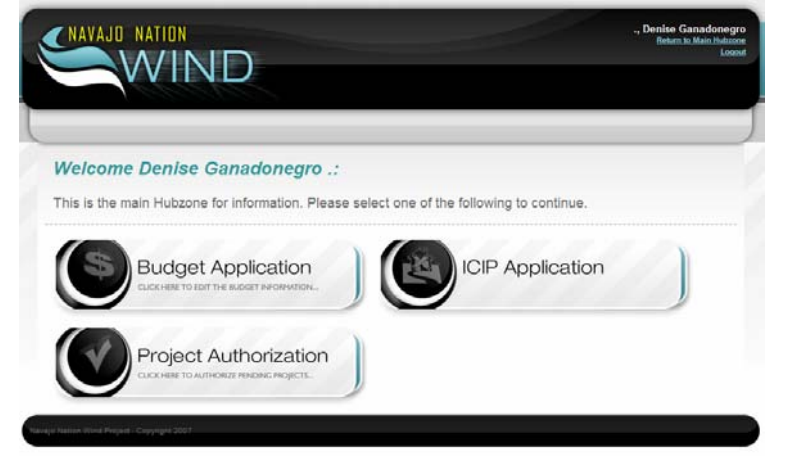

Application Screen Welcome (User's Name)

Select ICIP Application button

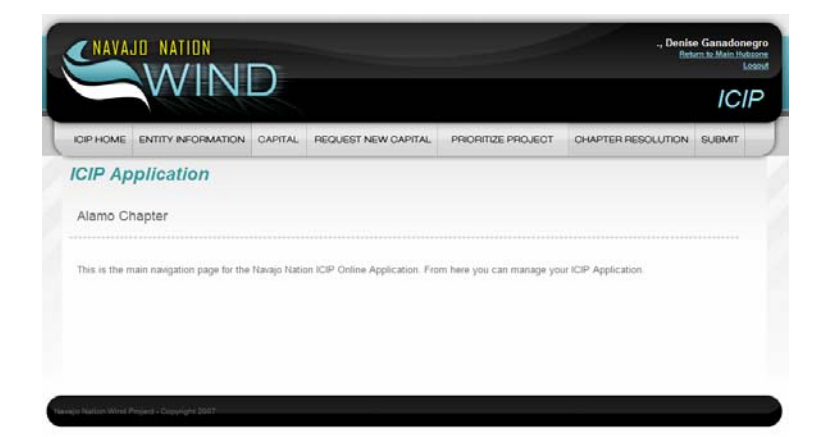

ICIP Application Opening Screen

#### View ICIP Application (Entity Information)

|                               | INFORMATION I                                                                                                    | CAPITAL REQUEST NEW C                                                                                                    | APITAL PRIORITIZE P                                                                                                    | HOUEGT CHM                                                                                                    | PTER RESOLUTION                                                                                                    | SUBMIT     |
|-------------------------------|----------------------------------------------------------------------------------------------------|----------------------------------------------------------------------------------------------------|----------------------------------------------------------------------------------------------------|----------------------------------------------------------------------------------------------------|----------------------------------------------------------------------------------------------------|------------|
| Entity Infor                  | mation                                                                                                    |                                                                                                    |                                                                                                    |                                                                                                    |                                                                                                    |            |
| Entity Code:                  | Entity:                                                                                                    | COG District:                                                                                                    |                                                                                                    |                                                                                                    | Туре:                                                                                                    |            |
| 5411 A                        | Jamo Chapter                                                                                                    | South Central COG                                                                                                    |                                                                                                    | *                                                                                                    | Chapter                                                                                                    | *          |
| ICID Constitution             | Design Grand                                                                                                    | lanaara                                                                                                    | Emails                                                                                                    | alama Quanciad                                                                                                    |                                                                                                    |            |
| icir coordinator.             | Denise Ganad                                                                                                    | onegro                                                                                                    | Cmail:                                                                                                    | laiamoignavajoci                                                                                                    | apters.org                                                                                                    |            |
| Address:                      | P.O. 827                                                                                                    |                                                                                                    | Phone Number:                                                                                                    | (505) 854-2686                                                                                                    |                                                                                                    |            |
| Physical Shipping<br>Address: | test                                                                                                    |                                                                                                    | Fax Number                                                                                                    | (505) 854-2885                                                                                                    |                                                                                                    |            |
| City:                         | Magdalena                                                                                                    |                                                                                                    |                                                                                                    |                                                                                                    |                                                                                                    |            |
| State:                        | NM ~                                                                                                    |                                                                                                    |                                                                                                    |                                                                                                    |                                                                                                    |            |
| Zip:                          | 87825                                                                                                    |                                                                                                    |                                                                                                    |                                                                                                    |                                                                                                    |            |
| Vision:                       | Alamo Chapter<br>upgraded reso<br>also foresee<br>preserving th<br>Infrastructur<br>Community Pla                                                                                                    | r foresees a positive fu<br>burces facilities and ex<br>community facilities the<br>culture and tradition<br>re Capital Improvement P<br>and we plan to try to                                                                                                    | ture for the commun<br>pansions along with<br>at will provide int.<br>s of Navajo familie<br>lan, we are plannin<br>obtain funding for                                                                                                    | ity in respect<br>adequate road<br>ergenerational<br>s. In the firs<br>g to prepare F<br>enuinment. On                                                                                                    | to visioning<br>Is and parking. W<br>activities in<br>it year of our<br>ive-Year<br>r couloment need                                                                                                    | •          |
| Vision:<br>Trends:            | Alamo Chapter<br>upgraded rese<br>also forese<br>preserving ti<br>Infrastructu<br>Community Ple<br>The Alamo Ch<br>miles northwe<br>vas certifies<br>Navajo Natio                                                                                                    | r foresees a positive fu<br>uurces facilities and ex<br>community facilities th<br>te culture and tradition<br>re Capital Improvement P<br>an and we plan to try to<br>and we plan to try to<br>apter is located in an I<br>set of Magdalema, New M<br>d by the Mayao Tribal O<br>n and Federal funds from<br>a convertive area 2.500                                                                                         | ture for the commun<br>spansions along with<br>at will provide into<br>of Navajo familie<br>aar, we are plannin<br>obtain funding for<br>solated area of the<br>exico on New Mexico<br>muncil on April 26,<br>Bureau of Indian &<br>Beenla                                                                                                    | ity in respect<br>adequate coar<br>ergenerational<br>s. In the firs<br>y to prepare I<br>equipment. Our<br>Navajo Nation<br>HMY. 168. Th<br>1957 and is f<br>ffairs and Ind                                                                                                    | to visioning<br>s and parking. W<br>activities in<br>t year of our<br>inverear<br>r equipment need<br>approximately 2<br>e Alamo Chapter<br>unded largely by<br>ian Helth                                                                           | e <b>x</b> |
| Vision:<br>Trends:            | Alamo Chaptes<br>upgraded rest<br>also foresee<br>preserving ti<br>Infrastructui<br>Community Ple<br>The Alamo Chi<br>miles northwa<br>was certified<br>Navajo Natio<br>Services. W                                                                                                    | r foresees a positive fu<br>uurces facilities and ex<br>community facilities th<br>e culture and tradition<br>re Capital Improvement P<br>an and we plan to try to<br>apter is located in an I<br>set of Magdalena, New M<br>i by the Navajo Tribal C<br>n and Federal funds from<br>e currently serve 2,500                                                                                                    | ture for the commun<br>spansions along with<br>at will provide into<br>of Navajo familie<br>an, we are plannin<br>obtain funding for<br>solated area of the<br>exico on New Mexico<br>uncil on April 26,<br>Bureau of Indian A<br>People.                                                                                                    | ity in respect<br>adequate tood<br>repentational<br>s. In the firs<br>g to prepare 1<br>equipment. Ou<br>Navajo Nation<br>NMY. 165. Th<br>1957 and is f<br>ffairs and Ind                                                                                                    | to visioning<br>activities in<br>tymer of our<br>ive-Year<br>requipment need<br>approximately 2<br>e Alamo Chapter<br>unded largely by<br>ian Health                                                                                                | e ×        |
| Vision:<br>Trends:<br>Goals:  | Alamo Chapter<br>upgraded test<br>also foresee<br>preserving tl<br>Infrastructum<br>Community Pid<br>Community Pid<br>Community Pid<br>Community Pid<br>Community Pid<br>Community Pid<br>Community Pid<br>Community Pid<br>Services. W<br>Alamo Chapte<br>residence wi<br>his goal by<br>With Navajo D | r foresees a positive fu<br>uurces facilities and ex<br>communicy facilities the<br>e culture and tradition<br>re Capital Improvement F<br>and we plan to try to<br>apter is located in an I<br>set of Magdiena, New M<br>is y the Havajo Tribal O<br>n and Federal funds from<br>e ourrently serve 2,500<br>r's goal is to enhance t<br>thin its chapter boundar<br>taking davatage of awa<br>Nation, State and Federa       | ture for the commun<br>parsions along with<br>st will provide into<br>o f Navajo familie<br>an, we are plannin<br>obtain funding for<br>solated area of the<br>wrice on Rew Mexico<br>uuncil on April 26,<br>Bureau of Indian A<br>People.<br>the quality of life<br>y by providing sevr<br>l entities and by w                                                                                                    | ity in respect<br>adequate coad<br>creenerationals.<br>In the firs<br>g to prepare F<br>equipment. Or<br>Navajo Mation<br>Mayajo Mation<br>Mayajo Mation<br>Mayajo Mation<br>Set State<br>Mayajo Mation<br>Mayajo Mation<br>Mation<br>Mation<br>Mat | to visioning<br>is and parking. W<br>activities in<br>tyear of our<br>tyear of our<br>tre quipment need<br>approximately 2<br>e Alamo Chapter<br>unsked largely by<br>ian Health<br>lish of the<br>ve to achieve<br>ng partnerships<br>our existing |            |
| Vision:<br>Trends:<br>Goals:  | Alamo Chapter<br>upgraded test<br>also foresee<br>preserving th<br>Infrastructum<br>Community Pl<br>The Alamo Chy<br>miles northwy<br>vas certifies<br>Services. W<br>Alamo Chapter<br>residents wi<br>this goal by<br>with Navajo<br>facilities.                                                       | r foresees a positive fur<br>uurces facilities and ex<br>community facilities the<br>e culture and tradition<br>re Capital Improvement F<br>an and we plan to try to<br>apter is located in an I<br>set of Magdiena, New M<br>i by the Navajo Tribel C<br>n and Federal funds from<br>e ourrently serve 2,500<br>r's goal is to enhance to<br>thin it cohapter boundar<br>taking advantage of ava<br>Nation, State and Federa | ture for the commun<br>parsions along with<br>st will provide int.<br>o f Navajo familie<br>an, we are plannin<br>obtain funding for<br>polated area of the<br>solated area of the<br>solated | ity in respect<br>adequate coad<br>prenerational<br>s In the firs<br>to prepare I<br>equipment. Or<br>Navajo Nation<br>Mavajo Nation<br>Mavajo Nation<br>Nation<br>Na                                                                                                    | to visioning<br>is and parking. W<br>activities in<br>tyear of our<br>tive-Year<br>ir equipment need<br>eliano Chapter<br>unded largely by<br>ian Health<br>lish of the<br>we to achieve<br>ng partnerships<br>our existing                         |            |

#### View and Edit Resolutions

#### **ENTITY INFORMATION**

#### Across the top you see:

Entity Code: Default Auto fill

Entity: Default Auto fill

#### COG District: Select District

- Northern Arizona COG
- Northwest COG
- South Central COG
- Southeastern Utah Association of Local Governments

#### Type: Select Type

- Fire District
- Chapter
- Soil and Water District
- Water Association
- Department
- Division
- Township
- Community

#### Below you see:

Vision: Trends: Goals: Priority Process:

All of this information can be input and edited from this screen

Enter "SUBMIT" to save the information

| CNAVA.    | ID NATION          | D       |                        |                    | ., Denis.<br>Beb   | Ganadonegi<br>m ko Main Hukato<br>Loos |
|-----------|--------------------|---------|------------------------|--------------------|--------------------|----------------------------------------|
| ICIP HOME | ENTITY INFORMATION | CAPITAL | REQUEST NEW CAPITAL    | PRIORITIZE PROJECT | CHAPTER RESOLUTION | SUBMIT                                 |
| ICIP Ap   | plication          |         |                        |                    |                    |                                        |
|           |                    | Ir      | nformation Submitted S | Successfully       |                    |                                        |
|           |                    |         |                        |                    |                    |                                        |
|           |                    |         |                        |                    |                    |                                        |

### CAPITAL

| OP HOME ENTITY NEORMATION CAPITAL RECUEST NEW CAPITAL                                                                                                    | PRIORITIZE PROJECT                                                                                                    | CHAPTER RESOLUTION | SURMIT                                                                                                    |
|----------------------------------------------------------------------------------------------------|----------------------------------------------------------------------------------------------------|--------------------|----------------------------------------------------------------------------------------------------|
| Review Capital Inventory                                                                                                    |                                                                                                    | _                  |                                                                                                    |
| Alamo Chapter                                                                                                    |                                                                                                    |                    |                                                                                                    |
| anno onaprei                                                                                                    |                                                                                                    |                    |                                                                                                    |
| and Incorport Proto 7/72/2008 Have Investory Date: 7/72/2008 (Induce)                                                                                                    | Increasing distant                                                                                                    |                    | and the second second se                                                                                                    |
| Last Inventory Date: 7/23/2008 Next Inventory Date: 7/23/2009 Update                                                                                                    | Inventory data                                                                                                    | stat               | HIT                                                                                                    |
| Last Inventory Date: 7/23/2006 Next Inventory Date: 7/23/2009 Update                                                                                                    | Inventory data                                                                                                    | 🔶 sia              | HIT                                                                                                    |
| Last Inventory Date: 7/23/2008 Next Inventory Date: 7/23/2009 Update                                                                                                    | Inventory data                                                                                                    | (→ ster            | HIT                                                                                                    |
| Last Inventory Date: 7/23/2008 Next Inventory Date: 7/23/2009 Update                                                                                                    | Inventory data                                                                                                    |                    | HI                                                                                                    |
| Last Inventory Date: 7/23/2008 Next Inventory Date: 7/23/2009 Update CEIck Here to Add a New Capital In                                                                                                    | Intertory data                                                                                                    | + stat             | HI                                                                                                    |
| Last Inventory Date 7/23/2009 Hext Inventory Date 7/23/2009 Update                                                                                                    | Inventory data                                                                                                    | (⇒ sta             |                                                                                                    |
| Last Inventory Date: 7(2)2000 Hext Inventory Date: 7(2)2009 Update<br><u>Click Here to Add a New Capital In</u><br>Inventory Ram Tibe                                                                                                    | Inventory data                                                                                                    | (→ sta             | Edit                                                                                                    |
| Last Inventory Date: 7/23/2000 Hext Inventory Date: 7/23/2000 Update<br>Click Here: In Add a New Capital In<br>Namo Fenera: CTRHogan                                                                                                    | Inventory data                                                                                                    | Status             | Edit                                                                                                    |
| Last Inventory Date: 723/2000 Hext Inventory Date: 723/2009 Update<br>Click Here to Add a Here Capital In<br>News Freins CTR-Hogan<br>Alarms Freins CTR-Hogan                                                                                                    | Inventory data                                                                                                    | <b>→</b> Status    | Edit                                                                                                    |
| Last Inventory Date: 7/23/2000 Hext Inventory Date: 7/23/2009 Update<br>Click Here to Add a Here Capital In<br>Name Ference Citizen<br>Name Ference Citizen<br>Behaver Hamil Big                                                                                                    | Inventory data  Wiew Archived  No Action Needed  Replacement No Action Needed                                                                                                    | Status             | Edit<br>Edit<br>Edit<br>Edit                                                                                                    |
| Last Inventory Date: 7/23/2000 Hext Inventory Date: 7/23/2009 Update<br><u>Click Here its Add a Here Capital In</u><br><u>Inventory Item Title</u><br>Alams Feners CTRHogan<br>Alams Senior Citezen<br>Benaror Health Big<br>CHR Talam                                                                                                    | Inventory date Inventory Mew Archived Inventory No Action Needed No Action Needed No No No No No No No No No No No No No                                                                                                    | Status             | Edit<br>Edit<br>Edit<br>Edit<br>Edit                                                                                                    |
| Last Inventory Date: 7/23/2000 Hext Inventory Date: 7/23/2009 Update Click Hore to Add a Here Suphial In Namo Forens CTRP-Hopen Namo Forens CTRP-Hopen Namo Service Otters Deparater Hash Bidg CHR Traile Div Of Labor/Vestional Education                                                                                                    | Inventory date Inventory View Archived No Action Needed Replacement No Action Needed No Action Needed No Act | Status             | Edit<br>Edit<br>Edit<br>Edit<br>Edit<br>Edit                                                                                                    |
| Last Inventory Date: 7/23/2000 Next Inventory Date: 7/23/2009 Update<br><u>Click Here is Add a Here Capital In</u><br><u>Inventory Ison Title</u><br>Alamo Feness CTR/Hogan<br>Mano Senio Citzen<br>Benaior Install Big<br>CHR Thalar<br>Dir Of Labor/Vocational Education<br>Financi Datapte House                                                                                                    | Inventory date                                                                                                    | Status             | Edit<br>Cdit<br>Edit<br>Edit<br>Edit<br>Edit<br>Edit<br>Edit                                                                                                    |
| Last Inventory Date: 7/23/2000 Next Inventory Date: 7/23/2009 Update Click Hore to Add a Next Coupled In Click Hore to Add a Next Coupled In Next Total Autors Former Click Prove Click Hore to Add a Next Coupled Off Train Of Click Order Hore Grange Grange                                                                                                    | Inventory date                                                                                                    | → Status           | Edit<br>Edit<br>Edit<br>Edit<br>Edit<br>Edit<br>Edit<br>Edit                                                                                                    |
| Last Inventory Date: 7/23/2000 Next Inventory Date: 7/23/2009 Update<br><u>Click Here its Add a Here Capital In</u><br><u>Namo Feners CTR-Hogan</u><br><u>Namo Feners CTR-Hogan</u><br><u>Namo Feners CTR-Hogan</u><br><u>Denois Cricen</u><br><u>Benaric Trater House</u><br><u>On Of Labor/Vocation Fenere</u><br><u>Carage</u><br><u>Multi-Horpsis Complex</u>                                                                                                    | Inventory data                                                                                                    | Status             | Edit<br>Cali<br>Cali<br>Cali<br>Cali<br>Cali<br>Cali<br>Cali<br>Cali                                                                                                    |
| Last Inventory Date: 7/23/2000 Next Inventory Date: 7/23/2009 Update Click Here to Add a Next Souther Inter Click Here to Add a Next Souther Inter Atoms Frence Clicken Benard Healt Big CHR Train Div Of Labor Moviemed Education Fermer Oligate Nexte Garage Mail-Furgese Complex Of Chapter Nexte Of Chapter Nexte Of | Inventory data  Inventory View Archived  No Action Needed No Action Needed No Action Needed No Action Needed Rapiacement No Action Needed Rapiacement Remeval No Action Needed Replacement                                                                                                    | Status             | Edit<br>Calit<br>Calit<br>C |
| And Inventory Date: 7/23/2000 Next Inventory Date: 7/23/2009 Update Click Here In Add a New Capital In Forestory Next Tible Name Serior Cites Behavior Instalh Big CiteR Tailar Div Of Labor/Vocational Education Formic Datapte Noue Garage Multi-Propers Complex Old Chapter Noue Garage Hou Garage Hou | Inventory date                                                                                                    | Status             |                                                                                                    |

**Review Capital Inventory** Displays an inventory list of current Capital Projects

To change the Inventory date enter a date in the box, then enter "SUBMIT"

To add a new inventory item, select New Capital Inventory To view older Archived Capital Inventory, select "View Archived"

Inventory List of Current Capital Inventory

Inventory Item Title: Name of Inventory/Capital Item

Status: (No action needed, Proposed, Expansion, Retirement, Replacement, Archived)

Edit: Allow you to view the details of an inventory/project item AND edit information.

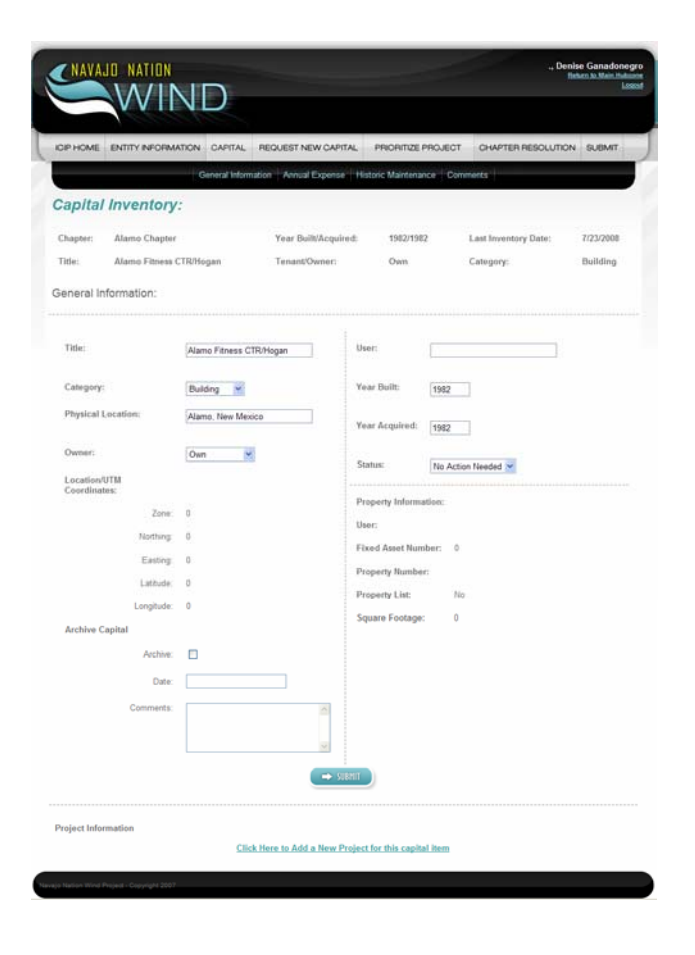

**Capital Inventory Detail Screen** 

### **Capital Inventory - General Information Tab**

| PHOME ENTITY INFORMA         | TION CAPITAL REQU      | EST NEW CAPITAL    | PRIORITIZE P      | ROJECT   | CHAPTER RESOLUTION   | SUBMIT    |
|------------------------------|------------------------|--------------------|-------------------|----------|----------------------|-----------|
|                              | General Information    | Annual Expense H   | istoric Maintenan | ce Com   | ments                | _         |
| apital Inventory             | :                      |                    |                   |          |                      |           |
| hapter: Alamo Chapter        | Ye                     | ar Built/Acquired: | 1982/1983         |          | Last Inventory Date: | 7/23/2008 |
| itle: Alamo Fitness C        | TR/Hogan Te            | mant/Owner:        | Own               |          | Category:            | Building  |
| eneral Information:          |                        |                    |                   |          |                      |           |
| Title                        | Alamo Fitness CTR/Hoga |                    | ser:              |          |                      |           |
| Category:                    | Building 👻             | Y                  | ear Built:        | 1982     | 1                    |           |
| Physical Location:           | Alamo, New Mexico      | Y                  | ear Acquired:     | 1982     | ]                    |           |
| Owner:                       | Own 💌                  | s                  | tatus:            | No Actio | n Needed 💌           |           |
| Location/UTM<br>Coordinates: |                        | <br>P              | non-orty Informa  | tine:    |                      |           |
| Zone:                        | 0                      | U                  | 50f5              |          |                      |           |
| Nothing                      | 0                      | F                  | ixed Asset Num    | ber: 0   |                      |           |
| Easting                      | 0                      | P                  | roperty Number    | ŧ        |                      |           |
| Longitude:                   | 0                      | P                  | roperty List:     | No       |                      |           |
| Archive Capital              |                        | s                  | quare Footage:    | 0        |                      |           |
| Archive:                     |                        |                    |                   |          |                      |           |
| Date:                        |                        |                    |                   |          |                      |           |
| Comments:                    |                        | <u> </u>           |                   |          |                      |           |
|                              |                        |                    |                   |          |                      |           |
|                              |                        | 2                  |                   |          |                      |           |
|                              |                        | ⇒ SUBMIT           |                   |          |                      |           |
|                              |                        |                    |                   |          |                      |           |

This is the General Information Screen. You can view information or submit changes in this screen. Enter information and then select "SUBMIT"

You can also add a New Project for a Capital Item through this screen.

See Project Information at the bottom of the screen Green Underlined – "Click Here to Add a New Project for this capital item"

#### ADD New Project to inventory item

Category Codes: Administrative Facilities Service Facilities **Convention Facilities Cultural Facilities** Parks Housing Equipment Fire Equipment/Buildings, Water Supply, Solid Waste, Water Rights, Storm/Surface Water Control, Wastewater, Roads/Streets/Bridges, Utilities (Publicly owned), Transit, Airports, Economic Development, Other

### **Capital Inventory - Annual Expense**

| IP HOME     | ENTITY INFORMATION CAPITAL       | REQUEST NEW CAPITAL      | PRIORITIZE PROJECT     | CHAPTER RESOLUTION   | SUBMIT    |
|-------------|----------------------------------|--------------------------|------------------------|----------------------|-----------|
|             | General Inform                   | ation Annual Expense His | storic Maintenance Con | nments               |           |
| apital      | Inventory:Annual Ex              | (pense                   |                        |                      |           |
| hapter:     | Alamo Chapter                    | Year Built/Acquired:     | 1982/1982              | Last Inventory Date: | 7/23/2008 |
| itle:       | Alamo Fitness CTR/Hogan          | Tenant/Owner:            | Own                    | Category:            | Building  |
| Annual E    | xpense                           |                          |                        |                      |           |
| Do you hav  | e a maintenance plan ? O Yes O N | 0                        |                        |                      |           |
| Projecte    | d Operational Expense:           |                          |                        |                      |           |
| Projected   | Maintenance Expense:             |                          |                        |                      |           |
|             | Projected Revenue.               |                          |                        |                      |           |
|             | Difference:                      |                          |                        |                      |           |
| Comments    |                                  |                          | ~                      |                      |           |
|             |                                  |                          |                        |                      |           |
| Attach Sur  | nport File                       |                          | 100                    |                      |           |
| Title       | •                                |                          |                        |                      |           |
| Description | n                                |                          |                        |                      |           |
|             | ×                                |                          |                        |                      |           |
| Date        | 0                                |                          |                        |                      |           |
|             |                                  |                          |                        |                      |           |

Capital Inventory - Historic Maintenance – record periodic maintenance events

| CIP HOME | ENTITY INFORMATION   | CAPITAL       | REQUEST NEW CAPITAL        | PRIORITIZE PROJECT     | CHAPTER RESOLUTION   | SUBMIT    |
|----------|----------------------|---------------|----------------------------|------------------------|----------------------|-----------|
| 2        | G                    | eneral Inform | ation Annual Expense Hi    | storic Maintenance Com | ments                |           |
| Capital  | Inventory: His       | storic l      | Maintenance                |                        |                      |           |
| Chapter: | Alamo Chapter        |               | Year Built/Acquired:       | 1982/1982              | Last Inventory Date: | 7/23/2008 |
| litle:   | Alamo Fitness CTR/Ho | gan           | Tenant/Owner:              | Own                    | Category:            | Building  |
|          |                      |               |                            |                        |                      |           |
| D        | ate:                 | Descri        | ption of Maintenance and R | epair:                 | Cost:                | Action:   |
|          |                      |               | 6                          |                        |                      | Add       |
|          |                      |               | ×.                         |                        |                      |           |

### **Capital Inventory - Comments:**

| Comment tune:                         |
|---------------------------------------|
| Comment type.                         |
| Structural,                           |
| Mechanical,                           |
| Electrical,                           |
| Office of Environment Health,         |
| Other,                                |
| General information,                  |
| Foundation/Floor system,              |
| Walls/Roofs System, Utility Services. |
|                                       |

| OIP HOME | ENTITY INFORMATION   | CAPITAL       | REQUEST NEW CAPITAL     | PRIORITIZE PROJECT     | CHAPTER RESOLUTION   | SUBMIT    |
|----------|----------------------|---------------|-------------------------|------------------------|----------------------|-----------|
|          | G                    | eneral inform | ation Annual Expense Hi | storic Maintenance Com | ments                |           |
| Chapter: | Alamo Chapter        |               | Year Built/Acquired:    | 1982/1982              | Last Inventory Date: | 7/23/2000 |
| Title:   | Alamo Fitness CTR/Ho | gan           | Tenant/Owner:           | Own                    | Category:            | Building  |
|          |                      |               |                         |                        |                      |           |

### ADD New Project to inventory item

| P HOME ENTITY INFORMATION CAPITAL                                                                                                    | REQUEST NEW CAPITAL                             | PRIORITIZE P   | ROJECT CHAPTER RESOLUTI                  | ON SUBMIT |
|----------------------------------------------------------------------------------------------------|-------------------------------------------------|----------------|------------------------------------------|-----------|
|                                                                                                    | General Information Funding                     | Sources Comm   | ents                                     |           |
| apital Inventory: Project                                                                                                    | Detail                                          |                |                                          |           |
| haoter: Alamo Chapter                                                                                                    | Year Built/Acquired:                            | 1982/1982      | Last Inventory Date:                     | 7/23/2008 |
| itle: Alamo Fitness CTR/Hogan                                                                                                    | Tenant/Owner:                                   | Own            | Category:                                | Building  |
|                                                                                                    |                                                 |                | A 1384 5164                              |           |
| Project Contact Person:                                                                                                    |                                                 | hone:          |                                          |           |
| Address:                                                                                                    |                                                 | imail:         |                                          |           |
| ity:                                                                                                    |                                                 | itart Year:    | 2008 🛩                                   |           |
| itate:                                                                                                    | c                                               | ategory Codes: | Administrative Facilities                |           |
| lp:                                                                                                    |                                                 |                |                                          |           |
| Primary Implementers: NNDES -                                                                                                    |                                                 |                |                                          |           |
| iecondary Implementers: NNDES 😪                                                                                                    |                                                 |                |                                          |           |
|                                                                                                    |                                                 |                |                                          |           |
| Project Description:                                                                                                    |                                                 |                |                                          |           |
| Project Description: Project Description:                                                                                                |                                                 |                |                                          |           |
| Project Description: Project Description: Project Type: Building Project Type: Building Project Status:                                  |                                                 |                |                                          |           |
| Project Description:<br>Project Description:<br>Project Type: Building<br>Project Status:<br>Statement of Need:                          |                                                 |                |                                          |           |
| Project Description: Project Description: Project Type: Building Project Status: Statement of Need: Statement of Need:                   |                                                 |                |                                          |           |
| Project Description: Project Type: Building Project Status: Statement of Need:                                                           |                                                 |                | Project Tot                              | at        |
| Project Description: Project Description: Project Description: Project Type: Building Project Status: Statement of Need: Project Status: |                                                 |                | Project Tot<br>Funde                     | ak:<br>d: |
| Project Description: Project Description: Building Project Type: Building Project Status: Statement of Need:                             |                                                 |                | Project Tot<br>Funde<br>Percentage Funde | al:<br>d: |
| Project Description: Project Description:  Project Type: Building Project Status: Statement of Need:                                     | Length of Buildino An                           | Feed           | Project Tot<br>Funde<br>Percentage Funde | ak:<br>d: |
| Project Description: Project Description:  Project Type: Building Project Status: Statement of Need:                                     | Length of Building (In<br>Width of Building (In | Feet Feet      | Project Tot<br>Funde<br>Percentage Funde | al:<br>d: |

The fields highlighted in yellow are required fields.

#### Required fields:

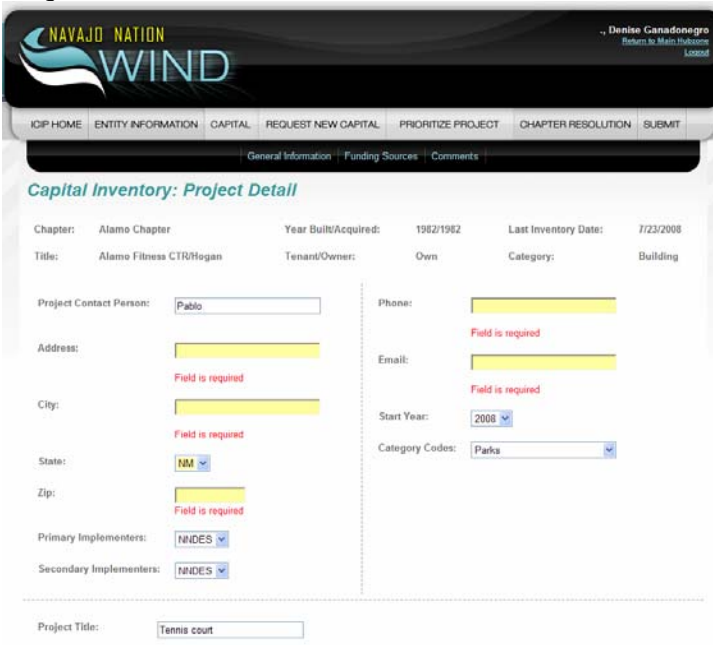

The fields highlighted in yellow are required fields.

You will not be able to continue until each field is completed.

| CIP HOME ENTITY IN                                                                                                    | FORMATION CAPITAL                                                     | REQUEST NEW CAPIT                 | AL PRIORITIZE P        | ROJECT CHAPTER RESOLUTIO            | IN SUBMIT     |
|----------------------------------------------------------------------------------------------------|-----------------------------------------------------------------------|-----------------------------------|------------------------|-------------------------------------|---------------|
|                                                                                                    | Ge                                                                    | neral Information Fundi           | ng Sources Comm        | ents                                |               |
| Capital Invent                                                                                                    | tory: Project D                                                       | etail                             |                        |                                     |               |
| Chapter: Alamo Cl                                                                                                    | hapter                                                                | Year Built/Acquire                | d: 1982/1982           | Last Inventory Date:                | 7/23/2008     |
| litle: Alamo Fi                                                                                                    | itness CTR/Hogan                                                      | Tenant/Owner:                     | Own                    | Category:                           | Bullding      |
| <ul> <li>There has been an u<br/>support team</li> </ul>                                                                                                | unexpected error that preven                                          | nted the request to be fulf       | lled, please try again | If this message keeps showing, plea | se notify our |
| Project Contact Perso                                                                                                    | n: Pablo                                                              |                                   | Phone:                 | 665-555-6655                        |               |
| Address:                                                                                                    | 12345 West Avenu                                                      | e                                 | Email:                 | pablo@pablo.net                     |               |
| City:                                                                                                    | Windowrock                                                            |                                   | Start Year:            | 2008 🛩                              |               |
| State:                                                                                                    | AZ 🛩                                                                  |                                   | Category Codes:        | Parks                               |               |
| Zip:                                                                                                    | 85777                                                                 |                                   |                        |                                     |               |
| Primary Implementers                                                                                                    | NNDES M                                                               |                                   |                        |                                     |               |
| Secondary Implement                                                                                                    | ters: NNDES 💌                                                         |                                   |                        |                                     |               |
| Project Title:                                                                                                    | Tennis court                                                          |                                   |                        |                                     |               |
| Project Title:<br>Project Description:<br>Construct an outdo<br>revised.                                                                                | Tennis cout                                                           | court at SE corner                | of existing Fit        | ness Center. Parking area (         | to be 🖉       |
| Project Title:<br>Project Description:<br>Construct an outdo<br>revised.<br>Project Type:<br>Project Status:<br>Statement of Need:                      | Tennis cout                                                           | court at SE corner                | of existing fit        | ness Center. Darking area v         | to be 🔗       |
| Project Title:<br>Project Description:<br>Construct an outdi<br>revised.<br>Project Type:<br>Project Status:<br>Statement of Heed:<br>Need by summer of | Tennis cout<br>oor, lighted tennis<br>Building<br>2010 for Summer you | court at SE corner<br>th program. | of existing Fit        | ness Center, Darking area v         | to be         |
| Project Title:<br>Project Description:<br>Construct an outd<br>revised.<br>Project Type:<br>Project Status:<br>Statement of Need:<br>Need by summer of  | Tennis cout<br>oor, lighted tennis<br>Building<br>2010 for Summer you | court at SE corner                | of existing fit        | ness Center. Parking area (         | to be         |

|                   | h        | opusar   |                     |                |
|-------------------|----------|----------|---------------------|----------------|
| escription Status | Comments | Amount   | Upload<br>Documents | Document       |
|                   |          | MA NA    | Upload NA           | <u>View</u> NA |
| NA                |          | M        |                     |                |
|                   |          | NA       | Upload NA           | <u>View</u> NA |
|                   | NA       | 35       |                     |                |
|                   |          | A NA     | Upload NA           | View NA        |
|                   | NA       |          |                     |                |
|                   |          | AN       | Upload NA           | View N/        |
|                   | NA       | <u>8</u> |                     |                |
|                   |          | NA       | Upload NA           | View IV        |
| <i>n</i>          | NA       | <u></u>  |                     |                |
|                   |          | Total:   |                     |                |
|                   |          | SUBNIT   |                     |                |

### REQUEST NEW CAPITAL

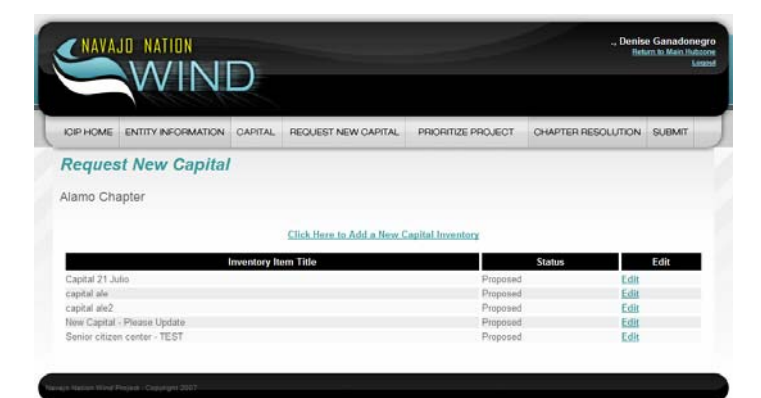

Add new capital inventory: Submitted information *Category:* Building, Equipment, Powerlines, Roads, Waterlines Owner: BIA, CBN,

CBN, Cnty, Community, Navajo Nation, NN, NTUA, Own

|                                                                                                    | ORMATION C                                                                        | negoeorner (                               |                                       | the base of the second second s | and the second second second                                                        |                                                        |
|----------------------------------------------------------------------------------------------------|-----------------------------------------------------------------------------------|--------------------------------------------|---------------------------------------|----------------------------------------------------------------------------------------------------|-------------------------------------------------------------------------------------|--------------------------------------------------------|
|                                                                                                    | in.                                                                               | General Information                        | Funding Sources Comm                  | ents                                                                                                    |                                                                                     |                                                        |
| Capital Invento                                                                                                    | ory: Proj                                                                         | ect Detail                                 |                                       |                                                                                                    |                                                                                     |                                                        |
| Chapter: Alamo Ch                                                                                                    | hapter                                                                            | Year Built/Acquired:                       | 2007/2007                             | Last Inventory                                                                                                    | Date:                                                                               | 7/23/2008                                              |
| Title: Tennis co                                                                                                    | mut                                                                               | Tenant/Owner:                              | Community                             | Category:                                                                                                    |                                                                                     | Equipment                                              |
| Project Contact Person:                                                                                                    | Pablo                                                                             |                                            | Phone:                                | 505-515-5555                                                                                                    |                                                                                     |                                                        |
| Address:                                                                                                    | 1234 Eas                                                                          | a Hill                                     | Email:                                | pablo@pablo.net                                                                                                    |                                                                                     |                                                        |
| City:                                                                                                    | Gallup                                                                            |                                            | Start Year:                           | 2008 🛩                                                                                                    |                                                                                     |                                                        |
| State                                                                                                    |                                                                                   |                                            | Category Codes:                       | Equipment                                                                                                    | ×                                                                                   |                                                        |
| State:                                                                                                    | NM 💌                                                                              |                                            |                                       |                                                                                                    |                                                                                     |                                                        |
| Riman Inniomantere                                                                                                    | 89024                                                                             | 30                                         |                                       |                                                                                                    |                                                                                     |                                                        |
| Succedary Implementers:                                                                                                    | NNDES                                                                             |                                            |                                       |                                                                                                    |                                                                                     |                                                        |
| Secondary imprementer                                                                                                    | INNUES                                                                            | ×                                          |                                       |                                                                                                    |                                                                                     |                                                        |
| Project Title:                                                                                                    | Tennis court                                                                      |                                            |                                       |                                                                                                    |                                                                                     |                                                        |
| Project Description:                                                                                                    |                                                                                   |                                            |                                       |                                                                                                    |                                                                                     |                                                        |
| Project Type:<br>Project Status:<br>Statement of Head:                                                                                                    | Equipment                                                                         |                                            |                                       |                                                                                                    |                                                                                     |                                                        |
| Project Type:<br>Project Status:<br>Statement of Need:<br>Need completion by                                                                                                    | Equipment<br>Summer 201                                                           | 0 for proposed Summer                      | r youth program.                      |                                                                                                    |                                                                                     |                                                        |
| Project Type:<br>Project Status:<br>Statement of Heed:<br>Need completion by                                                                                                    | Equipment<br>3ummer 201                                                           | 0 for proposed Summer                      | r youth program.                      |                                                                                                    | Project Total                                                                       |                                                        |
| Project Type:<br>Project Statum<br>Statement of Need:<br>Statement of Need:                                                                                                    | Equipment<br>Summer 201                                                           | 0 for proposed Summe                       | r youth program.                      |                                                                                                    | Project Total<br>Funded                                                             |                                                        |
| Project Type:<br>Project Status:<br>Statement of Heed:<br>Heed completion by                                                                                                    | Equipment<br>Summer 201                                                           | 0 for proposed Summer                      | r youth program.                      | Perce                                                                                                    | Project Total<br>Funded<br>ntage Funded                                             |                                                        |
| Project Type:<br>Project Status:<br>Statement of Need:<br>Reed completion by                                                                                                    | Equipment<br>Summer 201                                                           | 0 for proposed Summer                      | r youth program.                      | Perce                                                                                                    | Project Total<br>Funded<br>ntage Funded                                             |                                                        |
| Project Type:<br>Project Status:<br>Statement of Need:<br>Iteed completion by<br>Neectlysion                                                                                                   | Equipment<br>Jummer 301                                                           | 0 for proposed Summer                      | r youth program.<br>Pronogal:         | Perce                                                                                                    | Project Total<br>Funded<br>ntage Funded<br>Upload<br>Documents                      | View                                                   |
| Project Type:<br>Project Status:<br>Statement of Need:<br>Need completion by<br>Description                                                                                                    | Equipment<br>3ummer 301<br>Status<br>NA N                                         | 0 for proposed Summer                      | r youth program.<br>Pronogal:<br>onts | Perce                                                                                                    | Project Total<br>Funded<br>ntage Funded<br>Documents<br>NA                          | z S<br>z S<br>View<br>Documents<br>NA                  |
| Project Type:<br>Project Status:<br>Statement of Need:<br>Iteed completion by<br>Description<br>1 Land<br>2. Planning/Pre-design                                                               | Equipment<br>Jummer 301<br>Status<br>NA N<br>NA N                                 | 0 for proposed summer<br>Common            | r youth program.<br>Prononal:         | Perce<br>Amount<br>NA<br>NA                                                                                                    | Project Total<br>Funded<br>ntage Funded<br>Documents<br>NA<br>NA                    | View<br>Documents<br>NA<br>NA                          |
| Project Type:<br>Project Status:<br>Statement of Need:<br>Iteed completion by<br>Description<br>1 Land<br>2. Planning/Pro-design<br>3.<br>AthlecureEngineering                                 | Equipment<br>3ummer 301<br>3ummer 301<br>NA NA                                    | 0 for proposed Summer<br>Comme<br>A<br>NA  | r youth program.                      | Perce<br>Amount<br>NA<br>NA<br>NA                                                                                                    | Project Total<br>Funded<br>ntage Funded<br>Documents<br>NA<br>NA<br>NA              | s e e e e e e e e e e e e e e e e e e e                |
| Project Type:<br>Project Status:<br>Statement of Need:<br>Iteed completion by<br>Description<br>1. Land<br>2. Planning/Pro-design<br>3.<br>Architecure/Enginearing<br>4. Equipment             | Equipment<br>3ummer 201<br>Status<br>NA N<br>NA N<br>NA                           | 0 for proposed Summer<br>Commit<br>A<br>NA | r youth program.                      | Perce<br>Amount<br>NA<br>NA<br>NA                                                                                                    | Project Total<br>Funded<br>Itage Funded<br>Documents<br>NA<br>NA<br>NA<br>NA        | s d<br>b<br>Cocuments<br>NA<br>NA<br>NA<br>NA<br>Views |
| Project Type:<br>Project Statux:<br>Statement of Need:<br>Ited completion by<br>Description<br>1. Land<br>2. Planning/Pro-design<br>3.<br>Architecure/Engineering<br>4. Equipment              | Equipment 3 Junner 201 Status NA NA NA NA NA NA NA NA                             | 0 for proposed Summer                      | r youth program.                      | Perce<br>Amount<br>NA<br>NA<br>NA<br>NA<br>O                                                                                                    | Project Total<br>Funded<br>Intage Funded<br>Documents<br>NA<br>NA<br>NA<br>NA<br>NA | S S S S S S S S S S S S S S S S S S S                  |
| Project Type:<br>Project Status:<br>Statement of Need:<br>Iteed completion by<br>Description<br>1. Land<br>2. Planning/Pro-design<br>3.<br>Architecure/Engineering<br>4. Equipment<br>5. Other | Equipment<br>Summer 201<br>Status<br>NA N<br>NA N<br>NA N<br>NA N<br>NA N<br>NA N | 0 for proposed Sumer<br>Comme              | r youth program.                      | Perce<br>Amount<br>NA<br>NA<br>NA                                                                                                    | Project Total<br>Funded<br>ntage Funded<br>Decuments<br>NA<br>NA<br>NA<br>NA        | Cocuments<br>NA<br>NA<br>NA<br>NA<br>NA                |

After the initial new project information is accepted, this lower portion of the screen becomes visible.

Accepted information

| 1. Land         NA         NA         NA         NA         NA         NA           2. Planning/Pir-design         NA         NA         NA         NA         NA         NA           3. Archbacure/Engineering         NA         NA         NA         NA         NA         NA           4. Equipment         Islated         Islated         Islated         Islated         S0000         Maland         Ma           5. Other         NA         NA         NA         NA         NA         NA | Description                   | Status           | Comments | Amount      | Upload<br>Documents | View<br>Document |
|----------------------------------------------------------------------------------------------------|-------------------------------|------------------|----------|-------------|---------------------|------------------|
| 2. Planning/Priedesign     NA     NA     NA     NA       3. Architacure/Engineering     NA     NA     NA     NA       4. Equipment     Nat     Interpretering     Socoon     Male       5. Other     NA     NA     NA     NA                                                                                                    | 1. Land                       | NA               | NA       | NA          | NA                  | NA               |
| 3.         NA         NA         NA         NA         NA           4. Equipment         Not         Image         S0000         Mpland         Me           5. Other         NA         NA         NA         NA         Me                                                                                                    | 2. Planning/Pre-design        | NA               | NA       | NA          | NA                  | NA               |
| 4. Equipment Not                                                                                                    | 3.<br>Architecure/Engineering | NA               | NA       | NA          | NA                  | NA               |
| 5. Other NA NA NA NA NA NA NA NA NA NA NA NA NA                                                                                                    | 4. Equipment                  | Not<br>Initiated | ×        | 50000       | Upload              | View             |
| Total: \$50,000.00                                                                                                    | 5. Other                      | NA               | NA       | NA          | NA                  | NA               |
| → SUBHIT                                                                                                    |                               |                  | Total    | \$50,000.00 |                     |                  |
|                                                                                                    |                               |                  | SUBRIIT  |             |                     |                  |

#### **Funding Sources:**

Type: Federal, State, Navajo Nation, Other

*Source:* AML, CDBG, DOE, Education, Grants, HUD, Health Loans, NAHASDA, USDA, USEPA, USF, 4CEC, Other, BIA, DOT, HIS

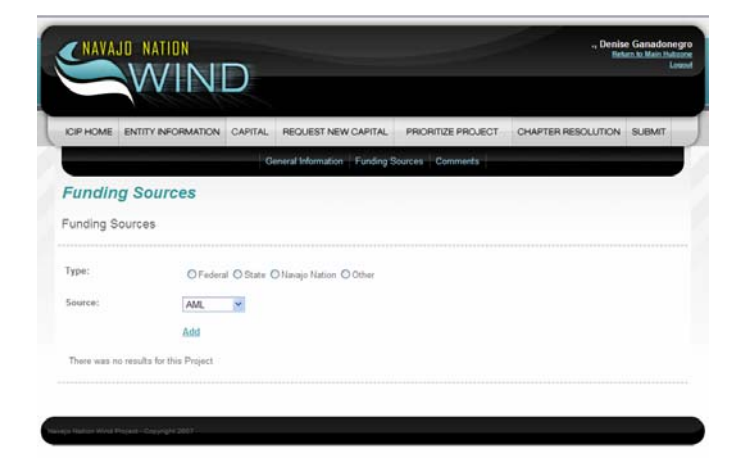

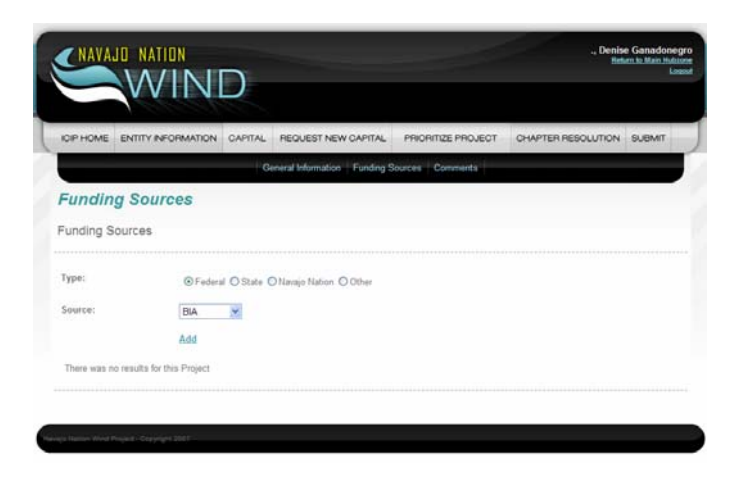

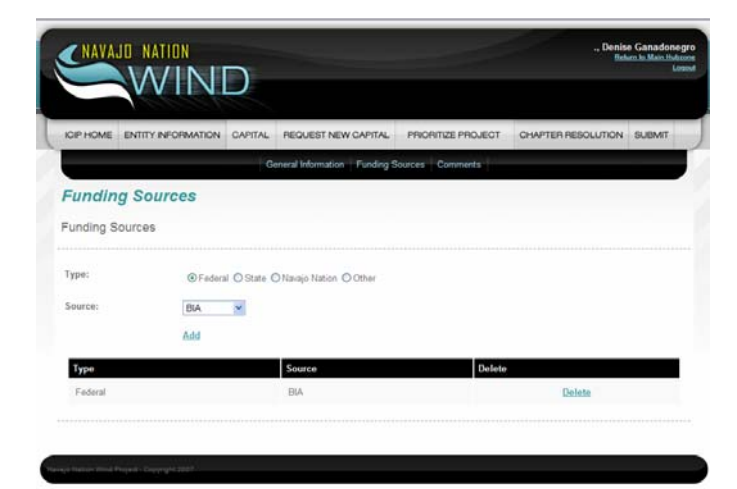

#### **Comments:**

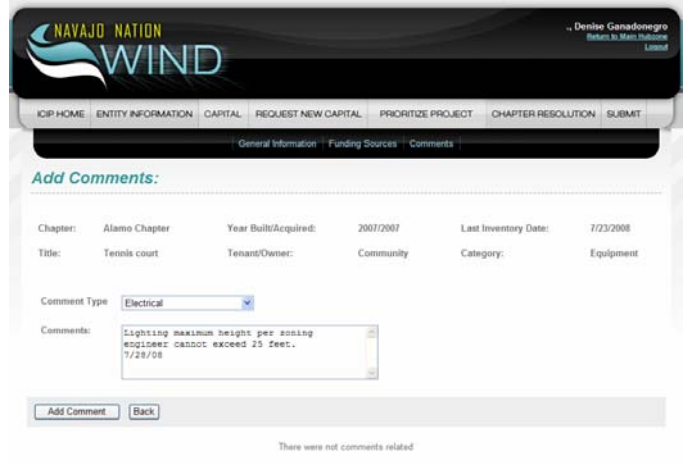

#### After "Add Comment"

|            |                                            | General Information Fi                      | anding Sources Comm | nents                |           |
|------------|--------------------------------------------|---------------------------------------------|---------------------|----------------------|-----------|
| dd Con     | nments:                                    |                                             |                     |                      |           |
| Chapter:   | Alamo Chapter                              | Year Built/Acquired:                        | 2007/2007           | Last Inventory Date: | 7/23/2000 |
| little:    | Tennis court                               | Tenant/Owner:                               | Community           | Category:            | Equipmen  |
| Comment Ty | pe Electrical                              | 10                                          |                     |                      |           |
| Commente:  | Lighting maxim<br>engineer cann<br>7/28/08 | mum height per muning<br>ot exceed 25 feet. | 2                   |                      |           |
| Add Comme  | et al Back                                 |                                             |                     |                      |           |

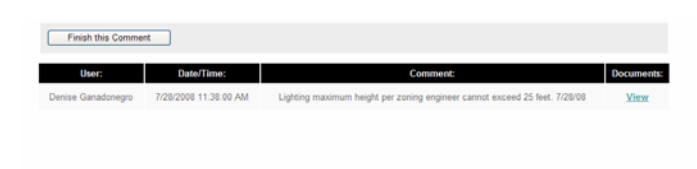

#### **View Capital Projects:** New projects shows – Tennis court

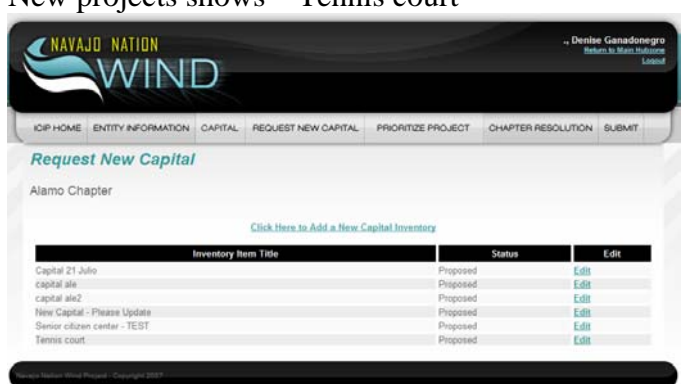

### **PRIORITIZE PROJECT:**

| CNAVA.          | WIND                                                                     |                  |       | ., Denise Ganadono<br>Binen te Mein Ibdi<br>La |
|-----------------|--------------------------------------------------------------------------|------------------|-------|------------------------------------------------|
| ICIP HOME       | ENTITY INFORMATION CAPITAL REQUEST NEW CAPITAL PR                        | ORITIZE PROJECT  | СНАРТ | ER RESOLUTION SUBMIT                           |
| Prioriti:       | ze Projects                                                              |                  |       |                                                |
| lamo Cha        | apter                                                                    |                  |       |                                                |
| Project<br>Year | Capital - Project                                                        | Status           | Edit  | Priority                                       |
| 2008            | Capital 21 Julio - m                                                     | Proposed         | Edit  | 0                                              |
| 2008            | Alamo Fitness CTR/Hogan - Tennis court                                   | No Action Needed | Edit  | 0                                              |
| 2008            | Tennis court - Tennis court                                              | Proposed         | Edit  | 10                                             |
| 2008            | Senior citizen center - TEST - Community center building - tesst         | Proposed         | Edit  | 1                                              |
| 2009            | New Capital - Please Update - Pin, Dsgn, Constr Alamo Navajo Mini<br>Mat | Proposed         | Edit  | 1                                              |
| 2009            | New Capital - Please Update - N-55 Road Improvement                      | Proposed         | Edit  | 2                                              |
| 2009            | New Capital - Please Update - Pin, Dsgn, Constr East Alamo Wirln         | Proposed         | Edit  | 3                                              |
| 2009            | New Capital - Please Update - Pln, Osgn, Constr Sr Otizens' Building     | Proposed         | Edit  | 4                                              |
| 2009            | New Capital - Please Update - Expansion/Improve Highway 169              | Proposed         | Edit  | 6                                              |
| 2009            | New Capital - Please Update - Purchase Rd Maintenance Equip              | Proposed         | Edit  | 6                                              |
| 2009            | New Capital - Please Update - Pln, Constr North & West Water Well        | Proposed         | Edit  | 7                                              |

#### **Prioritize Projects:**

This is where you can assigned prioritization number to various projects.

You can also Edit the project by selecting "Edit"

Status: Active or In Process

### CHAPTER RESOLUTION

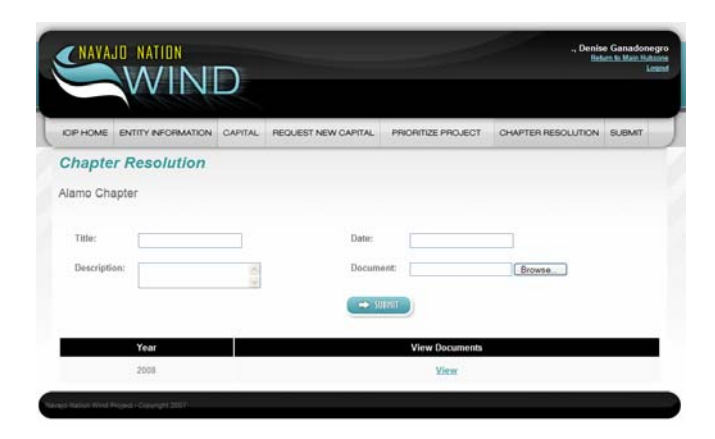

Select "VIEW" – this is next screen

| VVIIND                             |                     |                      |          |
|------------------------------------|---------------------|----------------------|----------|
|                                    |                     |                      |          |
| ocument Files:                     |                     |                      |          |
| Title                              | Description         | Date                 | Document |
| 195885755-03-27-2007-11-36-337 ats | this is the CR 2008 | 7/23/2008 9 48:00 AM | View     |
|                                    |                     |                      |          |
|                                    |                     |                      |          |
|                                    |                     |                      |          |

Select Document View:

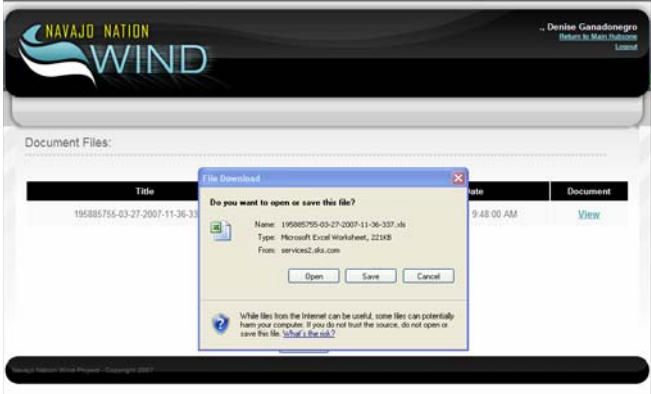

Upload new resolution

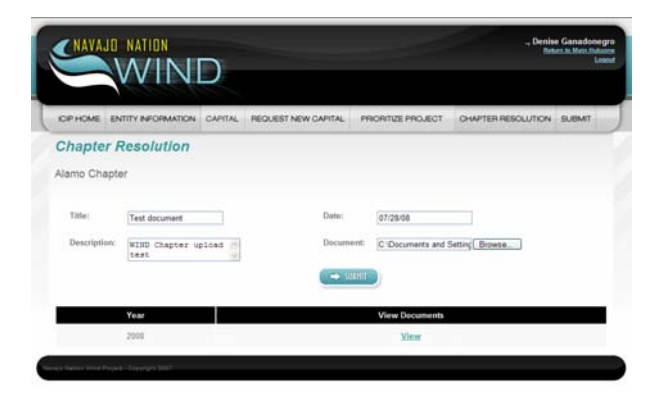

### Upload new file in Chapter Resolutions

| ICIP HOME | ENTITY INFORMATION                     | CAPITAL | REQUEST NEW CAPITAL   | PRIORITIZE PROJECT | OHAPTER RESOLUTION | SUBMIT |
|-----------|----------------------------------------|---------|-----------------------|--------------------|--------------------|--------|
|           | plication                              |         |                       |                    |                    |        |
|           | ************************************** |         |                       |                    |                    |        |
|           |                                        |         |                       |                    |                    |        |
|           |                                        | Ir      | formation Submitted S | Successfully       |                    |        |
|           |                                        |         |                       |                    |                    |        |
|           |                                        |         | Continue              |                    |                    |        |
|           |                                        |         | CONTRACTOR            |                    |                    |        |

After upload - return to list 2008 VIEW

|             |                                     |                                                                                 | ent Files:                                                                                                    |
|-------------|-------------------------------------|---------------------------------------------------------------------------------|----------------------------------------------------------------------------------------------------|
| late Docu   | Date                                | Description                                                                     | Title                                                                                                    |
| 9.48.00 AM  | 7/23/2008 9:48:00 AM                | this is the CR 20                                                               | 195885755-03-27-2007-11-36-337.xia                                                                             |
| 10:31:16 AM | 7/28/2008 10 31 16 AM               | Temporary file for te                                                           | 00-Job descriptions.doc                                                                                        |
| 10.34.52 AM | 7/28/2008 10:34:52 AM               | WhID Chapter uploa                                                              | WND ICIP Resolution Test document doc                                                                          |
|             | 7/23/2008<br>7/28/2008<br>7/28/2008 | Description<br>this is the CR 20<br>Temporary file for te<br>WhID Chapter uploa | 1958<br>195885755-03-27-2007-11-36-337 xls<br>00-Jab descriptions doc<br>MND ICIP Resolution Test document doc |

SUBMIT BUTTON:

| ICH HOME                                                      | ENTITY INFORMATION                            | CAPITAL     | REQUEST NEW CAPITAL       | PRIORITIZE PROJECT | CHAPTER RESOLUTION | SUBMIT |
|---------------------------------------------------------------|-----------------------------------------------|-------------|---------------------------|--------------------|--------------------|--------|
| Submit                                                        |                                               |             | 11                        |                    |                    |        |
|                                                               |                                               |             |                           |                    |                    |        |
| Before conti-                                                 | nuing make sure the follo                     | owing forms | are completed and ready t | be submited.       |                    |        |
| Entity Inform                                                 | ation                                         |             |                           |                    |                    |        |
|                                                               |                                               |             |                           |                    |                    |        |
| Project Infor                                                 | mation                                        |             |                           |                    |                    |        |
| Project Infor<br>Capital Inve                                 | mation                                        |             |                           |                    |                    |        |
| Project Infor<br>Capital Inver<br>Chapter Res                 | mation<br>ntory<br>olution                    |             |                           |                    |                    |        |
| Project Infor<br>Capital Inver<br>Chapter Res<br>Previosuly S | mation<br>ntory<br>olution<br>sumitted Dates: |             |                           |                    |                    |        |